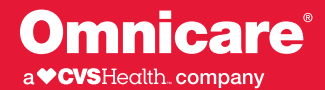

## **Creating a MyOmniview Account**

Once a resident's first invoice is generated, the resident or responsible party (RP) can create a MyOmniview account.

|                       | a the second second sec |
|-----------------------|----------------------------------------------------------------------------------------------------|
|                       | Create vour MyOmniview Account                                                                                                    |
|                       | Enter your information below. Then tell us about the resident you are connecting to your account by entering their name,                                                                                                    |
|                       | community zip code, account number and date of birth. Their account number can be found on their Omnicare account statemen                                                                                                    |
|                       | if you do not have an Omnicare account statement with the account number, you may contact the Omnicare customer service team at 833-477-9390.                                                                                                    |
|                       | All fields are required unless marked optional.                                                                                                    |
|                       | Your Information                                                                                                    |
|                       | First name                                                                                                    |
|                       |                                                                                                    |
|                       | Last name                                                                                                    |
| Complete the          |                                                                                                    |
| required information  | Email address                                                                                                    |
| about yourself        |                                                                                                    |
|                       | Confirm email address                                                                                                    |
|                       |                                                                                                    |
|                       | Password                                                                                                    |
|                       |                                                                                                    |
|                       | Confirm password                                                                                                    |
|                       |                                                                                                    |
|                       | Request Resident Access Resident's first name                                                                                                    |
|                       | Resident's last name Enter the ZIP code for the                                                                                                    |
| Complete the required | the resident resides                                                                                                    |
| information about     |                                                                                                    |
| the resident          | Enter the ZIP code for the community or facility where this resident lives.                                                                                                    |
|                       | Resident's account number                                                                                                    |
|                       | The resident's account number                                                                                                    |
|                       | The resident's account number?                                                                                                    |
|                       | account statement with the account number, you Omnicare account statement.                                                                                                    |
|                       | Statement of Account If you do not have an Omnicare                                                                                                    |
|                       | Invoice No. PA2805088 account statement with the                                                                                                    |
|                       | Amount Due: 4446 Amount Amount |
|                       | Omnicare customer service                                                                                                    |
|                       |                                                                                                    |

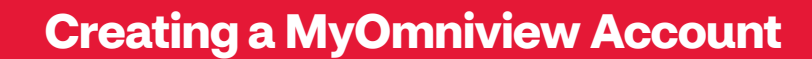

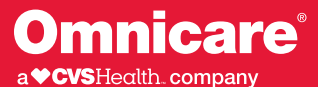

3

After clicking **Create Account**, you will receive one of the following responses:

**A.** The resident information has been verified. To validate your email address and complete your account creation, continue to Step 4.

**B.** The resident information you entered does not match what we have in our records. Our Omnicare customer service team has been notified and they will work to resolve the issue. To validate your email address and complete your account creation, continue to Step 4.

**C.** We were unable to find a resident in our system with the account number you entered. The resident's account number appears on the top right of the Omnicare account statement. If you do not have an Omnicare account statement with the account number, contact the Omnicare customer service team at 833-477-9390.

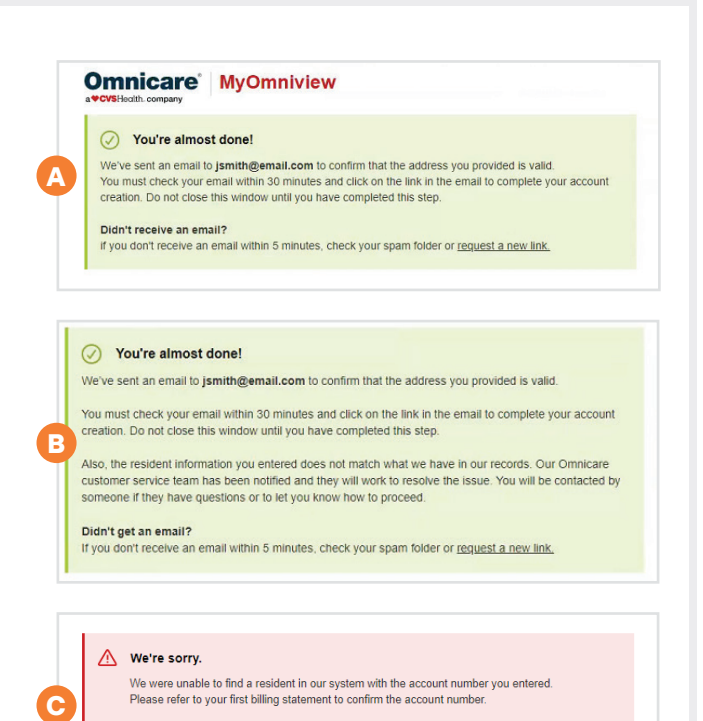

If you are entering the exact number from your billing statement, please <u>Contact Us</u> and include that number with your message. We'll get back to you with assistance as soon as possible.

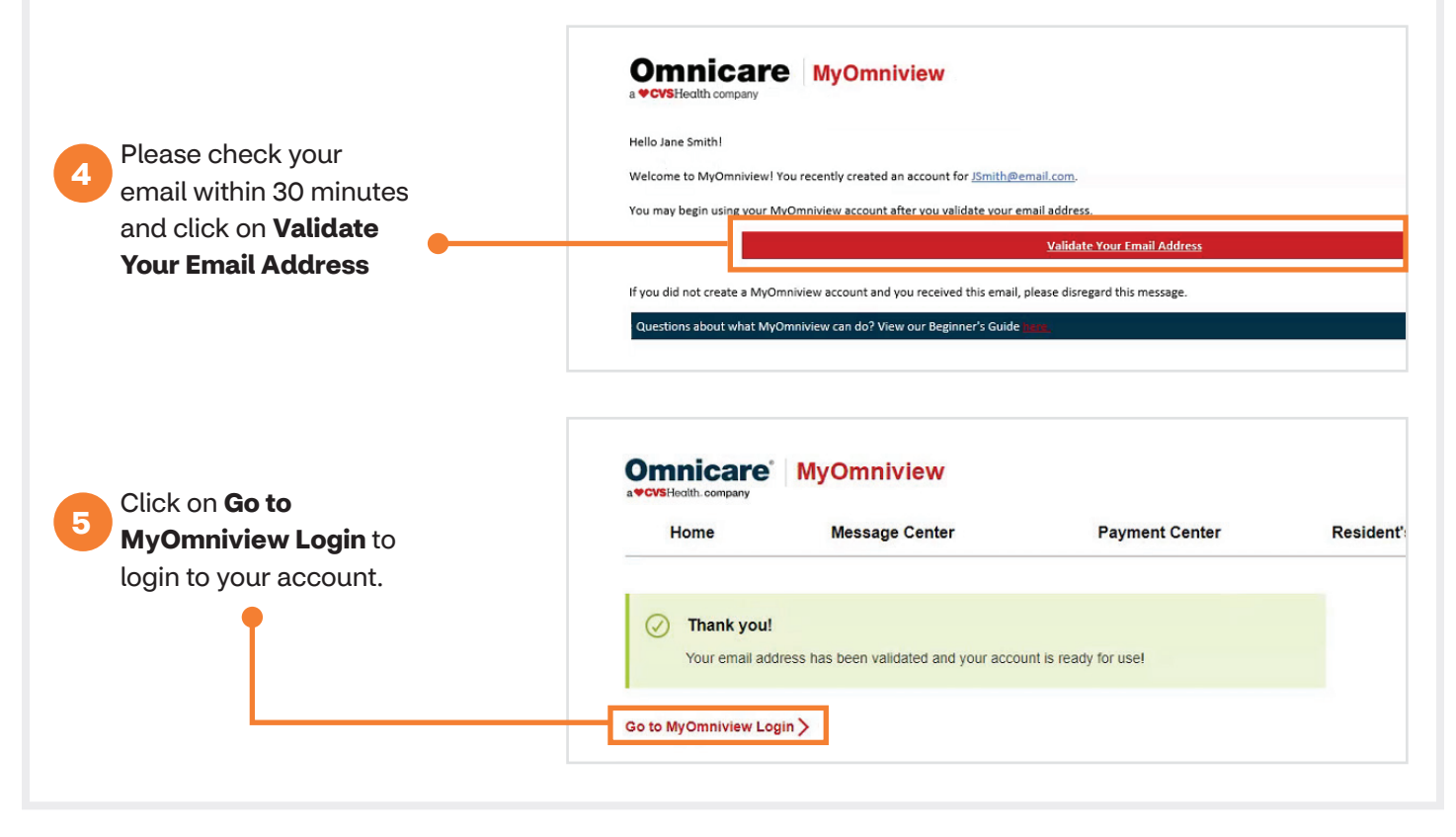

Contact your Omnicare representative for more information.